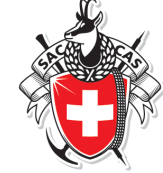

## Comment ajouter les pentes de plus de 30° et une vue du relief (estompage) sur les données topographiques du site www.map.geo.admin.ch/?

Les pentes de plus de 30° ainsi que l'estompage du relief sont deux informations très utiles pour la planification d'une course en hiver et en été.

Voici comment les ajouter au fond de carte topographique :

- 1) Ouvrir votre navigateur web et taper l'adresse www.map.geo.admin.ch/
- 2) Zoomer sur la région voulue avec l'outil zoom ou par double-click,
- 3) Ouvrir le menu en cliquant sur le rectangle gris en haut à gauche

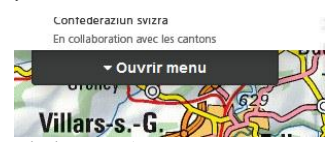

- Dans la liste de menus qui s'affiche ouvrir Géocatalogue puis Villars-s.-Données de base et planification et enfin Altimétrie (cf. image ci-dessous).
- 5) Sélectionner *Pentes de plus de 30 °* et *swissAlti3D estompage du relief*
- 6) Rendre finalement l'estompage du relief en partie transparent (cf. flèche rouge de l'image cidessous).

## Le résultat devrait ressembler à cela :

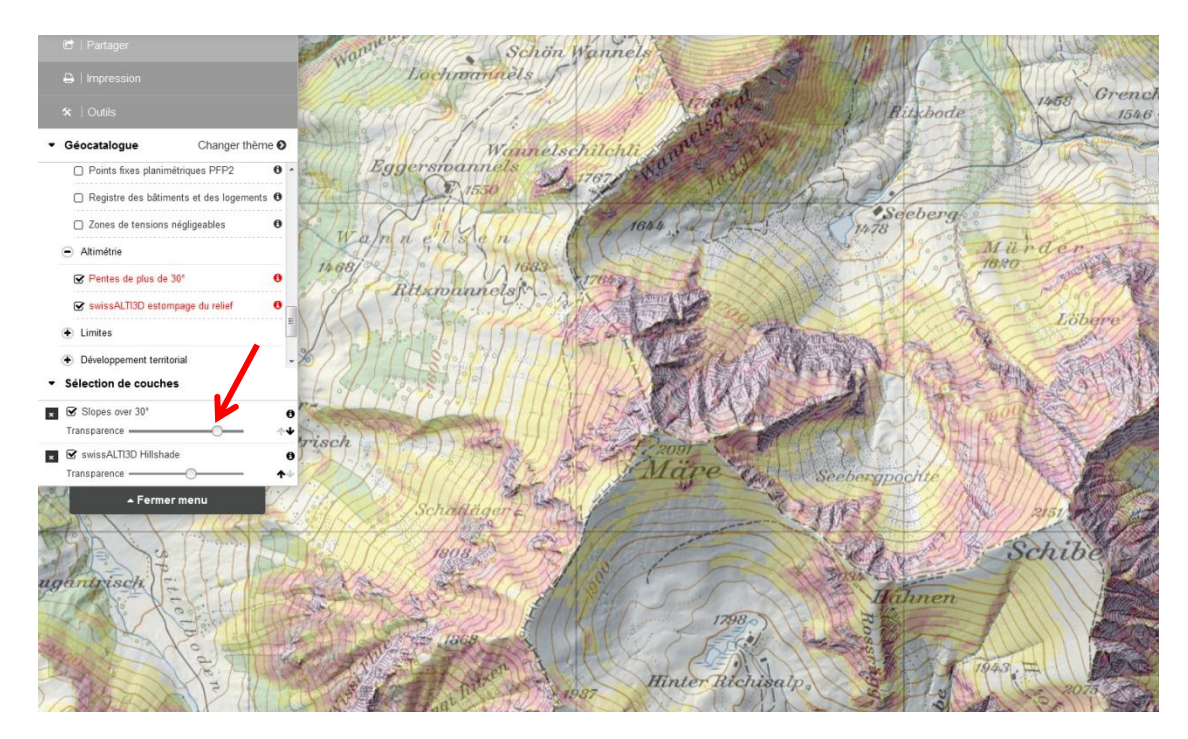